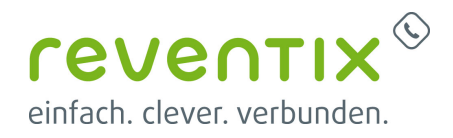

# Manuelles Update reventix Phone

Wie bereits in unserer Update-Mail kurz beschrieben wurde, ist die **Version 1.9.20** unseres reventix Softphones grundlegend für die Zukunft der Applikation.

Auf Grund dessen soll dieser Wiki Artikel dazu dienen Ihnen einen tieferen Einblick zu geben was geändert wurde, was hinzugefügt wurde und was vom Nutzer vorgenommen werden muss.

Mit der Publikation der Version 1.9.20 werden neben diversen neuen Funktionen und Fehlerbehebungen auch wesentliche Änderungen an der Installationsarchitektur vorgenommen, die **essentiell für zukünftige Updates** sind.

Wichtig: Auf Grund dessen ist das Aktualisieren auf die Version 1.9.20 empfohlen.

Alle weiteren Änderungen für die neue Version finden Sie hier **reventix Phone 1.9.20 weitere** Änderungen

### **1.** Wie weiß ich welche Version ich besitze?

Sie wurden von Ihrem Administrator oder von unserer Support-Abteilung aufgefordert Ihre Systemversion zu überprüfen oder Sie möchten wissen ob Sie die neuste Version besitzt?

#### Dies finden Sie wie folgt heraus:

- (1) Klicken Sie im Wahlmenü auf das Zahnrad für die Einstellungen
- (2) Wähle den Reiter Funktionsübersicht & Backups
- (3) Die Setup Version verrät Ihnen wie aktuell Ihr Softphone ist

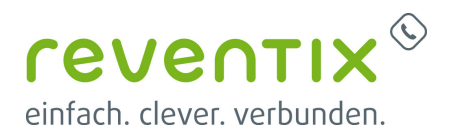

| ©reven         | Einstellungen                |                                  | - D X                                                                                                    |  |  |  |  |
|----------------|------------------------------|----------------------------------|----------------------------------------------------------------------------------------------------|--|--|--|--|
|                | Einstellungen                | Funktionsübersicht & Backups     |                                                                                                    |  |  |  |  |
|                |                              | Kundennummer und Lizenzschlüssel |                                                                                                    |  |  |  |  |
| 202            | Systemeinstellungen          | Lizenzstatus                     | Lizenz aktiv                                                                                                    |  |  |  |  |
| Team Panel     | SIP-Einstellungen            |                                  | Diese Software ist lizenziert.<br>Gesamtzahl der Lizenzen: 57. noch verfüghare Anzahl Lizenzen: 19.                                                                 |  |  |  |  |
| Kontakte       | Tastenkürzel                 |                                  | Maximale Anzahl gleichzeitiger Gespräche (Leitungen): 6<br>Maximale Anzahl von SIP-Konten: 10                                                                       |  |  |  |  |
|                | ✓ Kontakte                   |                                  | Weiterleiten von Telefonaten ist freigeschaltet.                                                                                                    |  |  |  |  |
|                | Outlook                      |                                  | Halten und Telefonkonferenzen sind freigeschaltet.<br>Codecs, bei denen Lizenzgebühren anfallen, sind freigeschaltet.<br>Video Codecs sind nicht freigeschaltet.    |  |  |  |  |
| Anruf          | Office 365                   |                                  | Audioverschlüsselung (SRTP) ist freigeschaltet.                                                                                                    |  |  |  |  |
| :=<br>Historie | Google<br>JSON API           | Detaillierter Lizenzstatus       | SIP Dialog (BLF, RFC 4235) ist freigeschaltet.<br>SIP Presence (RFC 3863) ist freigeschaltet.<br>XMPP Chat ist deaktiviert<br>XMPP Dateiübertragung ist deaktiviert |  |  |  |  |
|                |                              |                                  |                                                                                                    |  |  |  |  |
|                | LDAP                         |                                  | Ende-zu-Ende (P2P) High Encryption ist deaktiviert                                                                                                    |  |  |  |  |
| Einstellungen  | CSV CSV                      |                                  | Elektronische Identität ist deaktiviert (INTEGER)<br>Die Software ist freigeschaltet<br>Softphone Modus ist freigeschaltet                                          |  |  |  |  |
|                | Lizenz                       |                                  | CTI Modus für Tischtelefone ist freigeschaltet                                                                                                    |  |  |  |  |
| Call-Manager   | Funktionsübersicht & Backups | ]0                               |                                                                                                    |  |  |  |  |
| «              | Style Settings               | Version                          | Setup Version 1.9.20 (Build: 22152)                                                                                                    |  |  |  |  |
|                |                              |                                  |                                                                                                    |  |  |  |  |

# 2. Updaten leichter gemacht - Automatisch Aktualisieren

Anstatt für jedes Update ins Kundenportal gehen zu müssen und die neuste Version manuell zu überschreiben, bietet Ihnen das reventix Phone mit dem Build 1.9.20 künftig an, Updates automatisch herunterzuladen.

Sollte eine neue Version verfügbar sein, so werden Sie während der Benutzung der Software über ein Pop-up benachrichtigt und gefragt, ob Sie die Aktualisierung vornehmen möchten.

# 3. Manuell Updaten

Wenn Sie versehentlich das Update abgelehnt haben oder sich nicht sicher sind, ob Ihre Version noch aktuell ist, so können Sie alternativ das reventix Phone auch manuell über das **Kundenportal** in den Details Ihrer Nebenstellen herunterladen und manuell installieren:

 Telefonanlage → Nebenstellen → Detailaübersicht (Lupe) → Softphones für Desktop Geräte

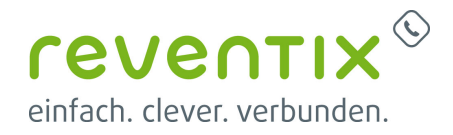

### **3.1 Info für MSI-Installationen Versionen 1.9.0 und kleiner**

Falls Sie Ihre aktuelle reventix Phone Version via eines msi-Installers installiert haben und die genutzte Version kleiner oder gleich 1.9.0 ist, können Ihre aktuellen Einstellungen leider nicht automatisch beim Update übernommen werden.

Um zu Überprüfen, ob bei Ihnen eine Installation via msi vorliegt, öffnen sie den die Datei "uninstall.ini" im Installationsverzeichnis des Programms.

Diesen finden Sie unter folgendem Pfad:

| "C:\Program Files\revPhone\uninstall.ini" |                                      |                                     |          |                |  |  |  |  |
|-------------------------------------------|--------------------------------------|-------------------------------------|----------|----------------|--|--|--|--|
| splash.png                                | 13.06.2024 10:19                     | PNG-Datei                           | 12 KB    |                |  |  |  |  |
| ssleay32.dll                              | 10.08.2018 09:08<br>12.03.2025 17:41 | Anwendungserwe<br>Konfigurationsein | 342 KB   | Uninstall.ini  |  |  |  |  |
| update.exml                               | 04.04.2025 18:57                     | EXML-Datei                          | 125 KB   | SetupType=MSI2 |  |  |  |  |
| 🕲 update_os.db                            | 24.01.2025 20:50                     | Data Base File                      | 28 KB    | D000000        |  |  |  |  |
| update_phone_                             | 20 07.04.2025 18:09                  | Data Base File                      | 3.292 KB |                |  |  |  |  |

Dort finden Sie hinter **"SetupType=**, den entsprechenden Typ **"MSI"** oder **"EXE"**.

Für alle Installationen des **Typs "EXE"** sind **keine weiteren Schritte vor dem Update nötig** und Ihre Einstellungen werden automatisch übernommen.

Für MSI Versionen ist für das 1.9.20 Update **einmalig eine vorherige De- und Neuinstallation** nötig.

#### 3.2 Einstellungen sichern und übernehmen

Für die Übernahme Ihrer Daten legen Sie zuvor bitte eine Kopie des Ordners **%AppData%** mit den persönlichen Einstellungen an.

Diesen finden Sie unter folgendem Pfad:

"C:\Users\Benutzername\AppData\Roaming\revPhone"

#### Inhalt des Ordners:

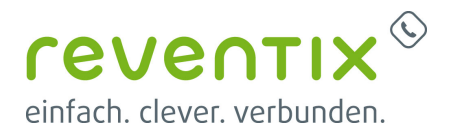

| revPhone                     |                  | ×                | +              |            |                  |            |              |        |            |       |            |
|------------------------------|------------------|------------------|----------------|------------|------------------|------------|--------------|--------|------------|-------|------------|
| $\leftarrow$ $\rightarrow$ 1 |                  | C D              | > Dieser PC    | > Lokaler  | Datenträger (C:) | > Benutzer | > Name       | > AppD | ata > Roam | ing > | revPhone > |
| 🕀 Neu 🗸                      |                  | 0 0              | ()<br>()       | Û <b>1</b> | Sortieren 🗸 🔳    | Anzeigen 🗸 |              |        |            |       |            |
| A Start                      |                  | Name             | ^              |            | Änderungsdatum   | Тур        |              | Größe  |            |       |            |
| 🔁 Katalog                    |                  | 🚞 DB             |                |            | 25.04.2025 11:35 | Dateior    | dner         |        |            |       |            |
|                              |                  |                  | <b>)</b>       |            | 12.03.2025 14:42 | Dateior    | dner         |        |            |       |            |
| 🔙 Desktop                    | *                | * 📄 license.exml |                |            | 24.04.2025 14:29 | EXML-I     | EXML-Datei 7 |        |            |       |            |
| 🚽 Downloads                  | ls 🖈 📄 license   |                  | e_backup1.exml |            | 24.04.2025 14:29 | EXML-I     | Datei        | 7 KB   |            |       |            |
|                              | license_backup2. |                  | e_backup2.exml |            | 09.04.2025 16:25 | EXML-I     | Datei        | 7 KB   |            |       |            |

Fügen Sie **nach der Neuinstallation** und **vor dem erneuten Starten des Softphones** die kopierten Daten wieder in den **selben Ordner** hinein.

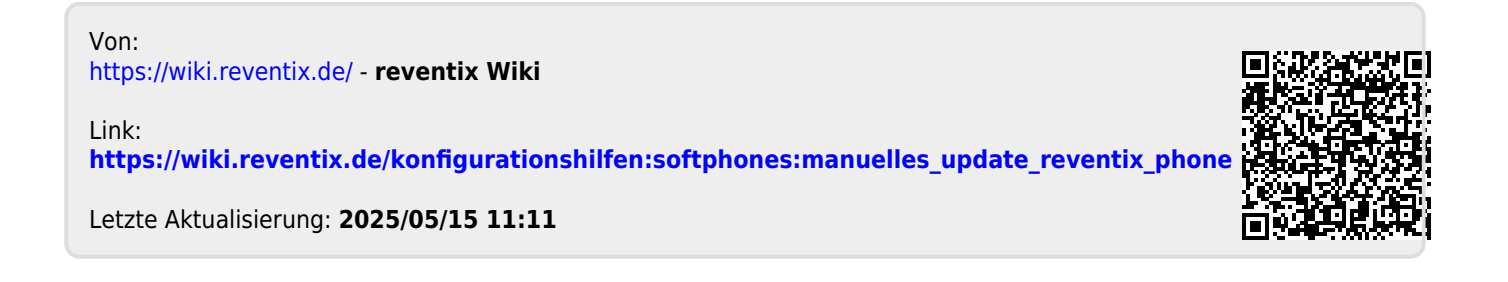